## Ustawienia serwera PROXY

- przeglądarki Chrome, Firefox, Internet Explorer / Edge
- dla innych przeglądarek jest możliwe, o ile obsługują skrypty zdalnej konfiguracji (np. Opera)
- dostęp zdalny przez PROXY z urządzeń mobilnych jest możliwy - jeżeli posiadane oprogramowanie na to pozwala

W przypadku dodatkowych pytań związanych ze zdalnym dostępem do źródeł elektronicznych, prosimy o kontakt: <u>kosciuszko@awf.poznan.pl</u> tel. (61) 835 50 76

# Ustawienia serwera PROXY – Google Chrome

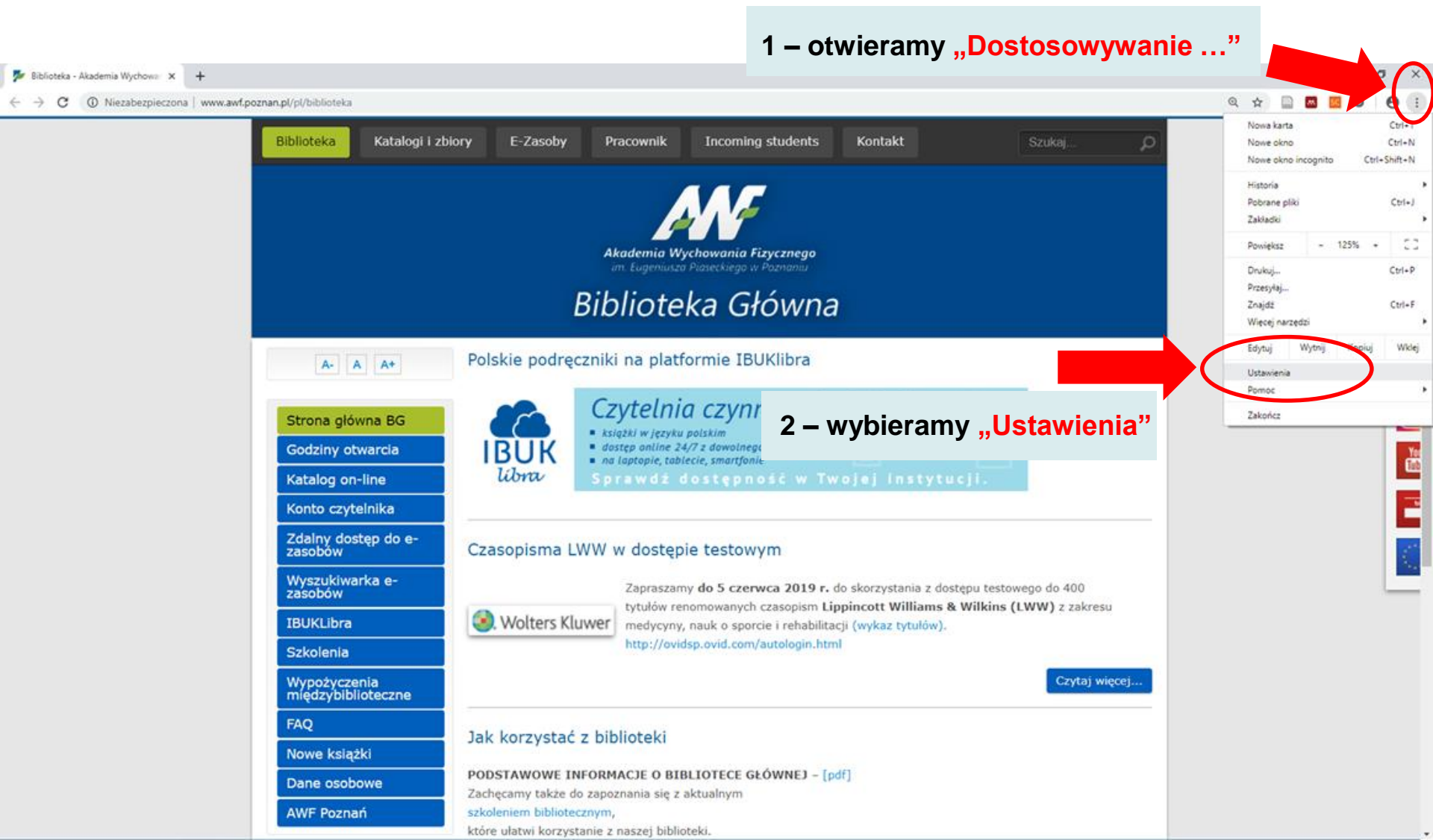

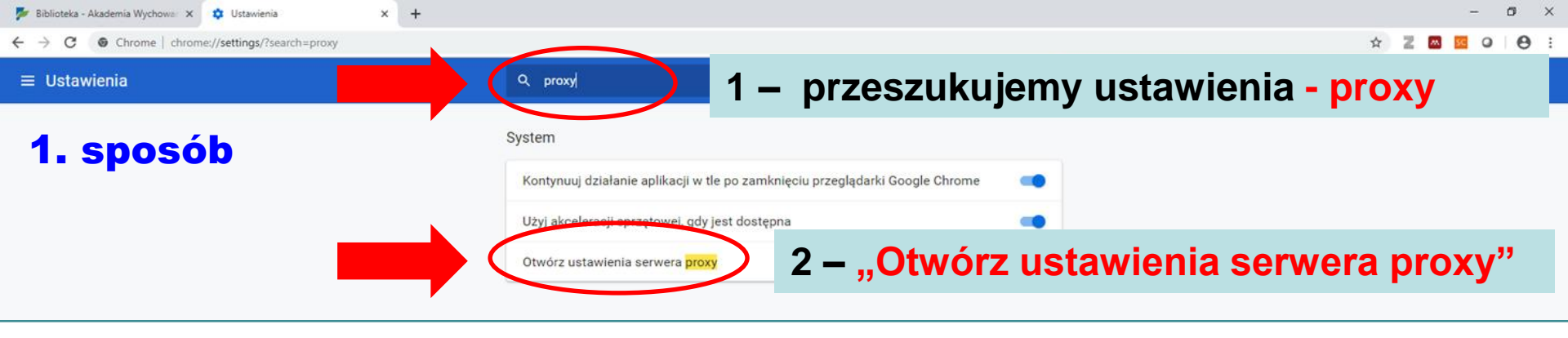

| ➢ Biblioteka - Akademia Wychowa: X I Ustawienia X + |                                            |                      | - o ×                               |
|-----------------------------------------------------|--------------------------------------------|----------------------|-------------------------------------|
| ≡ Ustawienia                                        | Q. Przeszukaj ustawienia                   |                      |                                     |
| lub 2. sposób                                       | Pokaż przycisk strony głównej<br>Wyłączone | <b>()</b>            |                                     |
|                                                     | Pokaż pasek zakładek                       |                      |                                     |
|                                                     | Rozmiar czcionki                           | Duży 👻               |                                     |
|                                                     | Dostosuj czcionki                          | ,                    |                                     |
|                                                     | Powiększenie strony                        | 100% •               |                                     |
|                                                     | Wyszukiwarka                               |                      |                                     |
|                                                     | Wyszukiwarka używana w pasku adresu        | Google 👻             |                                     |
|                                                     | Zarządzaj wyszukiwarkami                   | ,                    |                                     |
|                                                     | Domyślna przeglądarka                      |                      |                                     |
|                                                     | Google Chrome jest domyślną przeglądarką   |                      |                                     |
|                                                     | Po uruchomieniu                            |                      |                                     |
|                                                     | Otwórz stronę nowej karty                  |                      |                                     |
|                                                     | O Kontynuuj tam, gdzie skończyłem          |                      |                                     |
|                                                     | O Otwórz konkretną stronę lub zestaw stron | 4                    |                                     |
|                                                     | Zaawansowane 🔹                             | , <mark>Zaawa</mark> | oncu strony rozwijamy –<br>nsowane" |

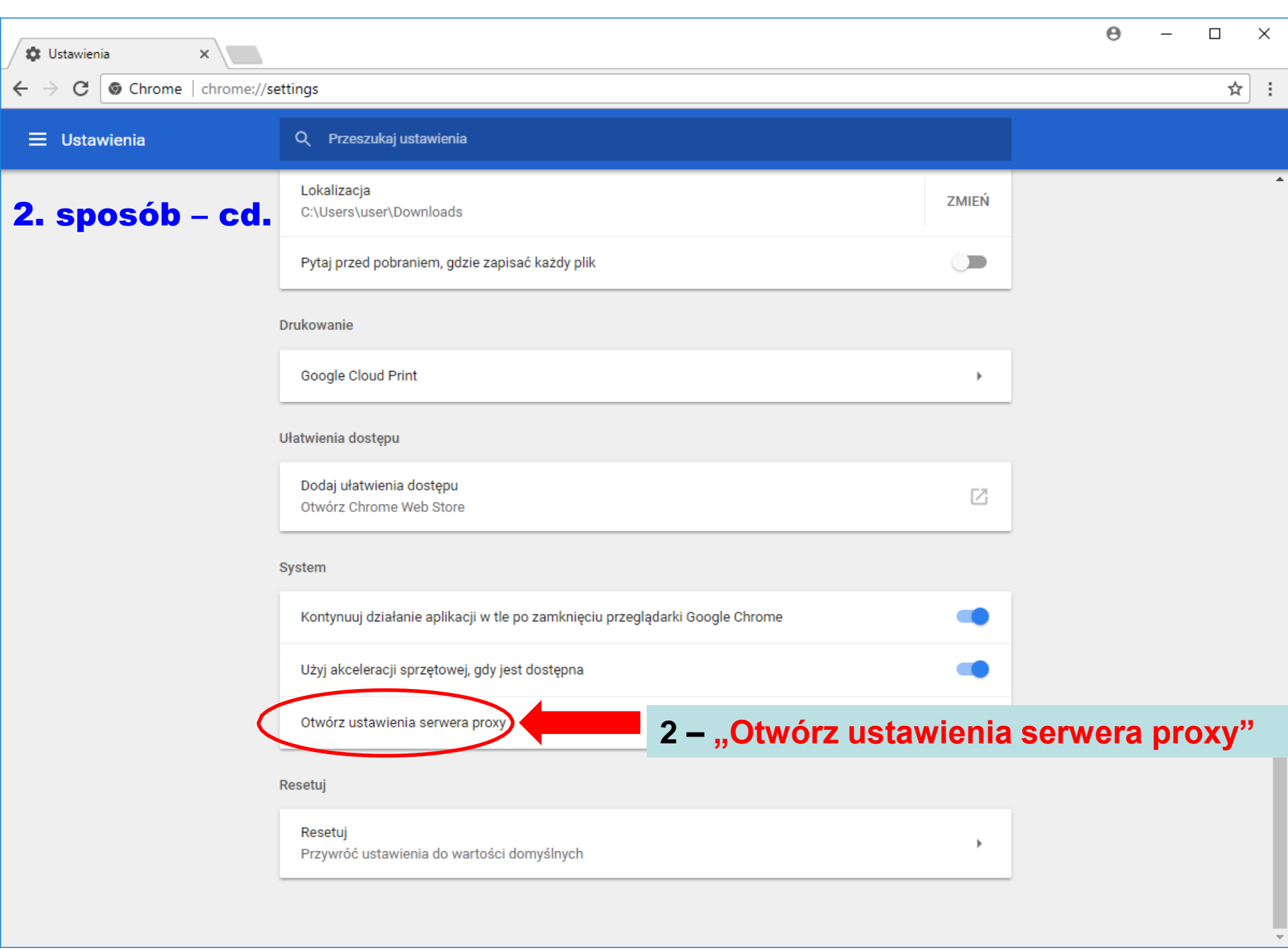

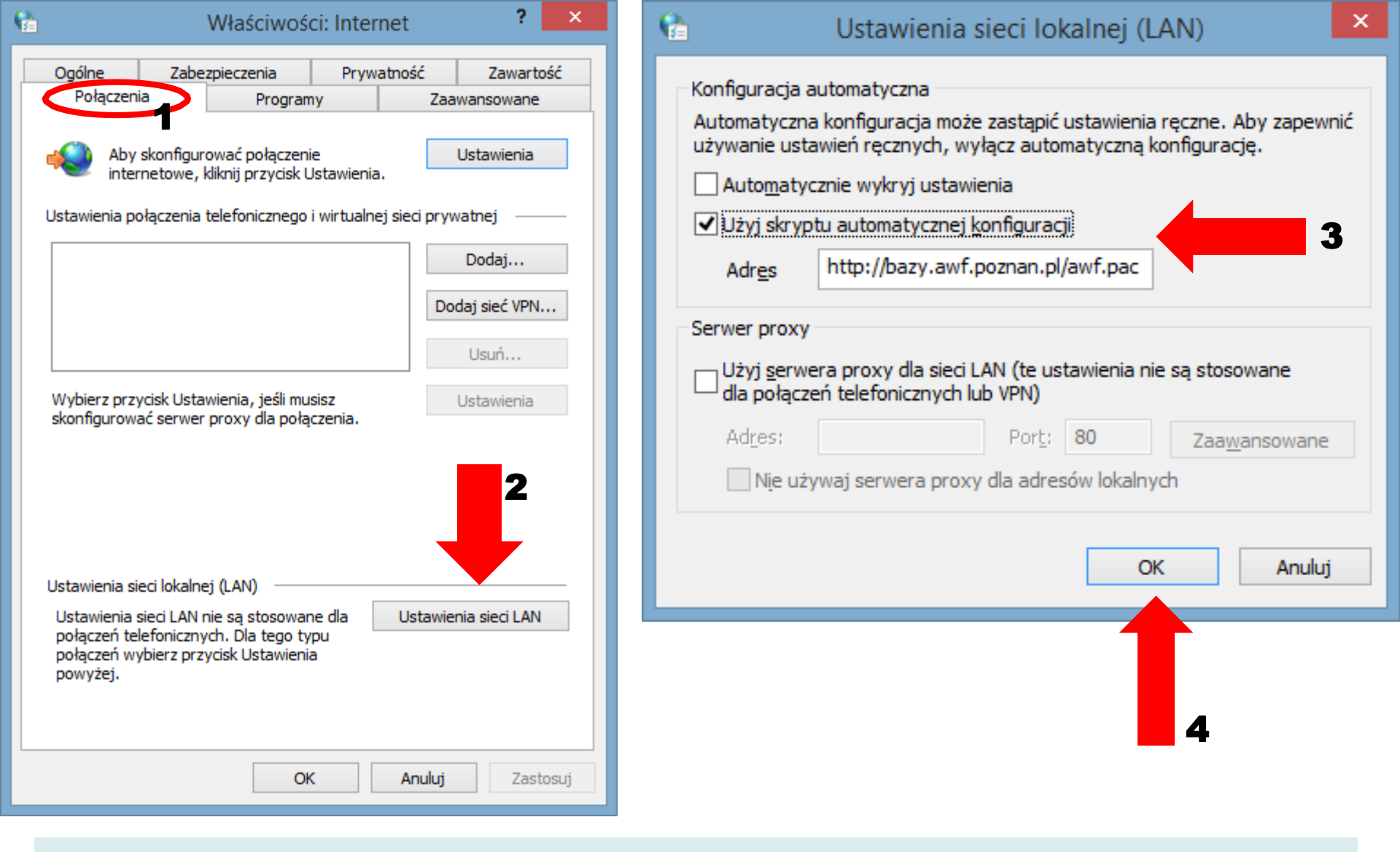

Na karcie "Połączenia" wchodzimy w ustawienia sieci LAN, zaznaczamy "Użyj skryptu automatycznej konfiguracji" i w polu "Adres" wpisujemy adres naszego serwera PROXY: <u>http://bazy.awf.poznan.pl/awf.pac</u> Zatwierdzamy zmiany (OK) Po prawidłowym skonfigurowaniu komputera przy wybraniu interesującego nas zasobu ze strony Biblioteki Głównej (e-czasopismo, e-książka, baza danych) pojawi się okno logowania:

| w to        | olimeta iliadami Wy X / Bez tytułu X                                                                                                    | N. | 9 - 🛛 x                                                               |                                                                                                    |
|-------------|----------------------------------------------------------------------------------------------------|----|-----------------------------------------------------------------------|----------------------------------------------------------------------------------------------------|
| € → C q ± 1 |                                                                                                    |    |                                                                       |                                                                                                    |
|             | Wymagane uwierzyteithienie<br>Server poog http://bacy.an/potran.pi/3128 vymaga<br>narwy uzyfesonies interimete interpresente<br>Wege polaczerie it is strong nie jiet prywatne<br>Narwa uzytkownika<br>Haalo |    |                                                                       |                                                                                                    |
|             |                                                                                                    |    | Wymagan<br>Serwer proxy<br>nazwy użytk<br>Twoje połącz<br>Nazwa użytk | ne uwierzytelnienie<br>y http://bazy.awf.poznan.pl:3128 wymaga<br>ownika i hasła.<br>zenie z tą stroną nie jest prywatne |
|             |                                                                                                    |    | Nu2wu uzyti                                                           | Numer Karty Dibilotecznej                                                                                                |
|             | <b>Numer karty bibliotecznej</b> – przy kodzie paskowym<br><b>PIN</b> – początkowy: miesiąc i dzień urodzin (MMDD)<br>lub zmieniony przez użytkownika                                                        |    |                                                                       | Hasło PIN – jak do katalogu<br>bibliotecznego<br>Zaloguj się Anuluj                                                      |
|             |                                                                                                    |    |                                                                       |                                                                                                    |

#### Ustawienia serwera PROXY – Mozilla Firefox

1 – otwieramy menu

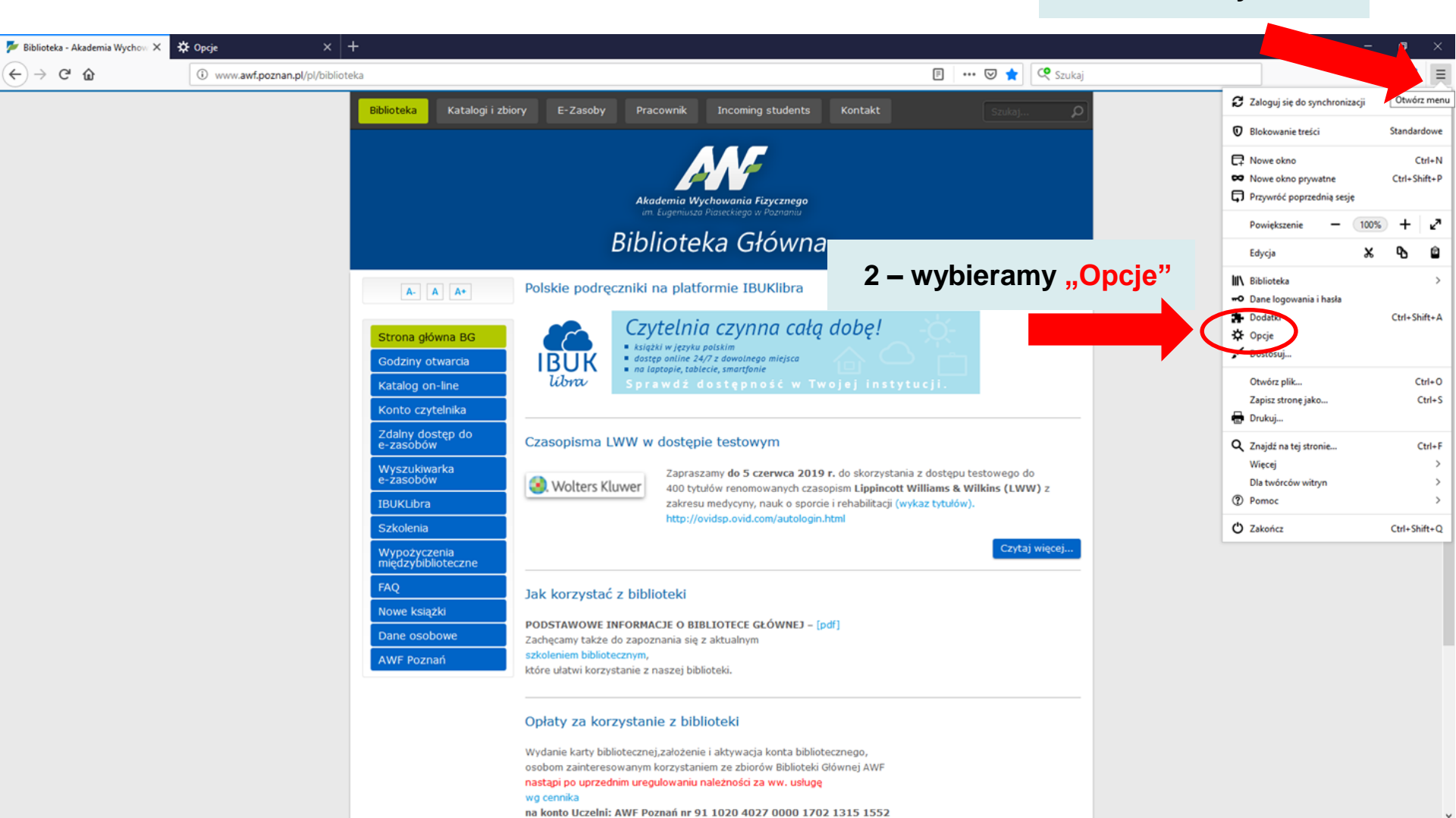

| 🎽 Biblioteka - Akademia Wychow 🗙 | 🗱 Opcje X 🕂                                                           |                                                                   | - o ×                                              |
|----------------------------------|-----------------------------------------------------------------------|-------------------------------------------------------------------|----------------------------------------------------|
| €) → ୯ û                         | Similar about:preferences#searchResults                               |                                                                   | 1 – w okionku Szukaj w                             |
| 4                                | áh 🖉                                                                  |                                                                   | I – W OKIETIKU "OZUKAJ W                           |
| 1. spos                          |                                                                       | ○ proxy                                                           | opciach" – wpisujemy "proxy"                       |
| 🔆 Ogólne                         | Wyoiki wyszukiwania                                                   |                                                                   |                                                    |
| <b>^</b>                         | wyniki wyszakiwania                                                   |                                                                   |                                                    |
| Uruchamianie                     | Sieć                                                                  | ргоху                                                             |                                                    |
| <b>Q</b> Wyszukiwanie            | Konfiguruj, jak Firefox ma się łączyć z Internetem. Więcej informacji | Ustawienia                                                        | 2 – wchodzimy w "Ustawienia"                       |
| Prywatność                       |                                                                       |                                                                   |                                                    |
| I bezpieczenstwo                 |                                                                       |                                                                   |                                                    |
| Synchronizacja                   |                                                                       |                                                                   |                                                    |
|                                  |                                                                       |                                                                   |                                                    |
|                                  | 🎾 Biblioteka - Ak                                                     | ademia Wychow 🗙 🍄 Opcje 🛛 🗙 🕂                                     |                                                    |
|                                  | (←) → C                                                               | C Firefox about:preferences#general                               | \$                                                 |
|                                  | l h                                                                   | 2 sposóh                                                          | O Szukaj w opcjach                                 |
|                                  | IUL                                                                   | 2. sposon                                                         | - annual a shalara                                 |
|                                  | 🔅 Ogó                                                                 | Ine                                                               |                                                    |
|                                  |                                                                       | chamianie                                                         |                                                    |
|                                  |                                                                       |                                                                   | ž.                                                 |
|                                  | Q Wys                                                                 | Wydajność                                                         |                                                    |
|                                  | Pryv<br>i bez                                                         | zpieczeństwo Wydainość                                            |                                                    |
|                                  | Sync                                                                  | chronizacja Zalecane usta <u>w</u> ienia wydajności. Więcej       | informacji                                         |
|                                  |                                                                       | Ustawienia te są specjalnie dostosowane do s                      | pecyfikacji tego komputera i systemu operacyjnego. |
|                                  |                                                                       |                                                                   |                                                    |
|                                  |                                                                       | Devel device                                                      |                                                    |
| <b>.</b>                         |                                                                       | Przeglądanie                                                      |                                                    |
| Dodatki i motywy                 |                                                                       | Przeglądanie                                                      |                                                    |
| Wsparce programu<br>Firefox      |                                                                       | Używaj automatycznego przewijania                                 |                                                    |
|                                  |                                                                       | Używaj pły <u>n</u> nego przewijania                              |                                                    |
|                                  |                                                                       | Wyświgtlanie klawiatury ekranowej, gdy z                          | achodzi taka potrzeba                              |
|                                  |                                                                       | Zawsze uzywaj klawiszy kursora do nawig                           | acji po stronach                                   |
|                                  |                                                                       |                                                                   |                                                    |
|                                  |                                                                       | 1 – na końcu stro                                                 | ny – "Proxy sieciowe" / "Sieć"                     |
|                                  |                                                                       | _                                                                 |                                                    |
|                                  |                                                                       |                                                                   |                                                    |
|                                  |                                                                       | Sieć                                                              | 2 – wchodzimy w "Ustawienia"                       |
|                                  |                                                                       | Sieć                                                              |                                                    |
|                                  | A Dod                                                                 | utki i motywy<br>Konfiguruj, jak Firefox ma się łączyć z Internet | em. Więcej informacji Ustawienia                   |
|                                  | (D) Wsp.<br>Firefi                                                    | arcie programu                                                    |                                                    |

#### Ustawienia serwera PROXY – Mozilla Firefox

| 🃂 Biblioteka - Akademia Wychow 🗙                                                                                                    | 🌣 Opcje X 🕂                                                                                                    |                                                                                                    |                                                                                                    | - o ×                                           |
|----------------------------------------------------------------------------------------------------|----------------------------------------------------------------------------------------------------|----------------------------------------------------------------------------------------------------|----------------------------------------------------------------------------------------------------|-------------------------------------------------|
| ← → ♂ ŵ                                                                                                    | Sirefox about:preferences                                                                                                    |                                                                                                    | 110% 🏠 🔍 Szukaj                                                                                                    | li\ ⊡ 📽 ≡                                       |
| <ul> <li>Pablioteka - Akademia Wychou X</li> <li>→ C û</li> <li>Ogólne</li> <li>Q Uruchamianie</li> <li>Q Wyszukiwanie</li> <li>Prywatność<br/>i bezpieczeństwo</li> <li>Synchronizacja</li> </ul> | <ul> <li>★ Opcje</li> <li>★ +</li> <li>♦ Firefox about:preferences</li> <li>✓ Używaj usługi instalowania ał</li> <li>✓ Automatyczne aktualizacje w</li> <li>Wydajność</li> <li>✓ Zalecane ustawienia wydajno<br/>Ustawienia te są specjalnie dost</li> <li>Przeglądanie</li> <li>✓ Używaj automatycznego prze<br/>ujiania</li> <li>✓ Wyświgtlanie kław joury ekrai</li> <li>Cawsze używaj kławiszy kurse</li> <li>Bozpoczynaj wyszukiwanie po</li> </ul> | Ustawienia połączenia         Konfiguracja proxy do łączenia z Internetem         Bez serwera proxy       Automatycznie wykrywaj ustawienia serwerów proxy dla tej sieci         Użygzaj systemowych ustawień serwerów proxy       Ręczna konfiguracja serwerów proxy:         Serwer proxy HTTP:       Użyj tego serwera proxy dla wszystkich prozy         Serwer proxy SSL:       Serwer proxy ETP:         Host SOCKS:       SOCKS v4 • SOCKS v2         Adres URL automatycznej konfiguracji proxy:       http://bazy.awf.poznan.pl/awf.pac         Nie uzymaj proxy dla:       Sock v2 | Time of Q States   Zaznaczamy "Adres URL<br>konfiguracji proxy" i wpis http://bazy.awf.poznan.pl/ Zatwierdzamy zmiany (OF | automatycznej<br>sujemy adres:<br>awf.pac<br>() |
| <ul> <li>Dodatki i motywy</li> <li>Wsparcie programu<br/>Firefox</li> </ul>                                                                                                    | <ul> <li>V Polecenie funkcji podczas prz</li> <li>Sieć</li> <li>Konfiguruj, jak Firefox ma się łącz</li> </ul>                                                                                                    | Przykład: .mozilla.org, .com.pl, 192.168.1.0/24  Nie pytaj o uwierzytelnianie, jeśli istnieje zachowane hasło Progy DNS podczas używania SOCKS v5 DNS poprzez HTTPS ODomyślny adres (https://mozilla.cloudflare-dns.com/dns-query                                                                                                    | OK Anuluj Pomoc                                                                                                    |                                                 |

Po prawidłowym skonfigurowaniu komputera przy wybraniu interesującego nas zasobu ze strony Biblioteki Głównej (e-czasopismo, e-książka, baza danych) pojawi się okno logowania:

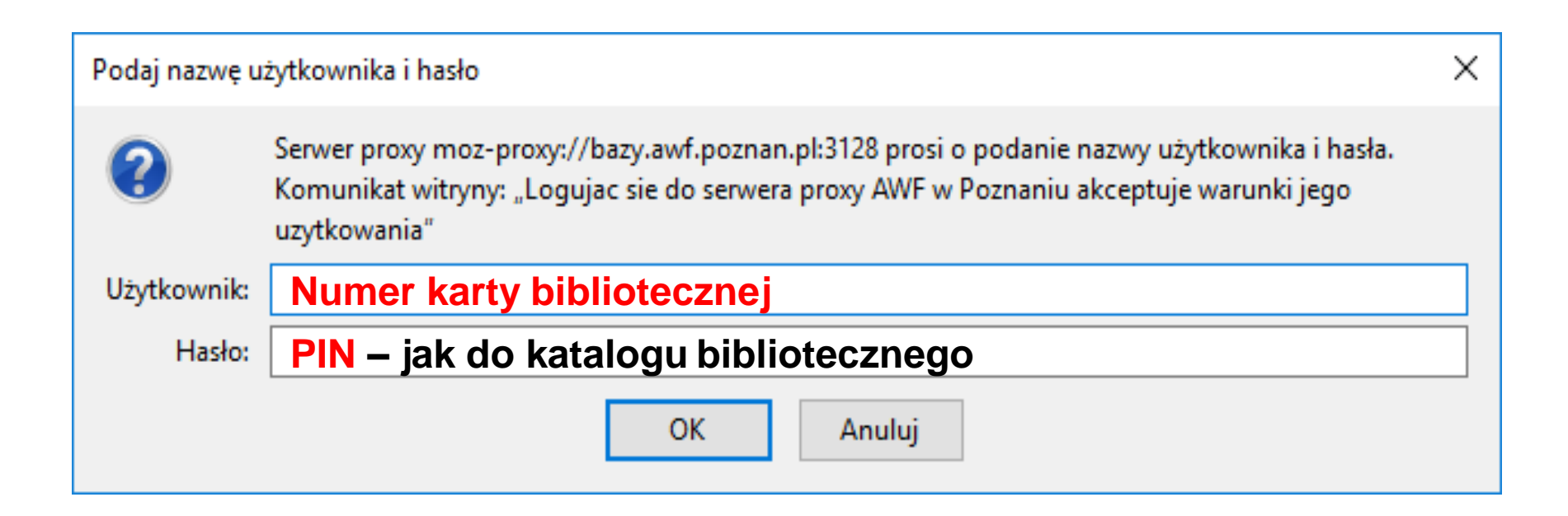

Numer karty bibliotecznej – przy kodzie paskowym PIN – początkowy: miesiąc i dzień urodzin (MMDD) lub zmieniony przez użytkownika

1 - otwieramy menu

📂 Biblioteka - Akademia V 🛛 + ~ R € □ ☆ Ö 命 www.awf.poznan.pl/pl/biblioteka Nowe okno Biblioteka Konta<u>kt</u> Katalogi i zbiory E-Zasoby Pracownik Incoming students Nowe okno InPrivate Powiększ - 100% + 🖉 Ulubione Akademia Wychowania Fizycznego Transmituj multimedia do urządzenia Biblioteka Główna Znajdź na stronie Czytaj na głos Polskie podreczniki na platformie IBUKlibra A- A A+ Drukuj Czytelnia czynna całą dobe! Przypnij te strone do paska zadań. Strona główna BG ksiażki w jezyku polskim Przypnij tę stronę do ekranu startowego dostęp online 24/7 z dowolnego miejsca Godziny otwarcia BUK na laptopie, tablecie, smartfonie Narzędzia programistyczne líbra Katalog on-line Otwórz w programie Internet Explorer Konto czytelnika Wyślij opinię Zdalny dostęp do Czasopisma LWW w dostępie testowym Rozszerzenia e-zasóbów Nowości i porady Wyszukiwarka Zapraszamy do 5 czerwca 2019 r. do skorzystania z dostępu testowego do 400 e-źasobów tytułów renomowanych czasopism Lippincott Williams & Wilkins (LWW) z Ustawienia 💷. Wolters Kluwer **IBUKLibra** zakresu medycyny, nauk o sporcie i rehabilitacji (wykaz tytułów). http://ovidsp.ovid.com/autologin.html Szkolenia Wypożyczenia międzybiblioteczne 2 – wybieramy "Ustawienia" FAO Jak korzystać z biblioteki Nowe ksiażki PODSTAWOWE INFORMACJE O BIBLIOTECE GŁÓWNEJ - [pdf] Dane osobowe Zachęcamy także do zapoznania się z aktualnym szkoleniem bibliotecznym, AWF Poznań które ułatwi korzystanie z naszej biblioteki.

#### Opłaty za korzystanie z biblioteki

Wydanie karty bibliotecznej, założenie i aktywacja konta bibliotecznego, osobom zainteresowanym korzystaniem ze zbiorów Biblioteki Głównej AWF nastąpi po uprzednim uregulowaniu należności za ww. usługę wg cennika

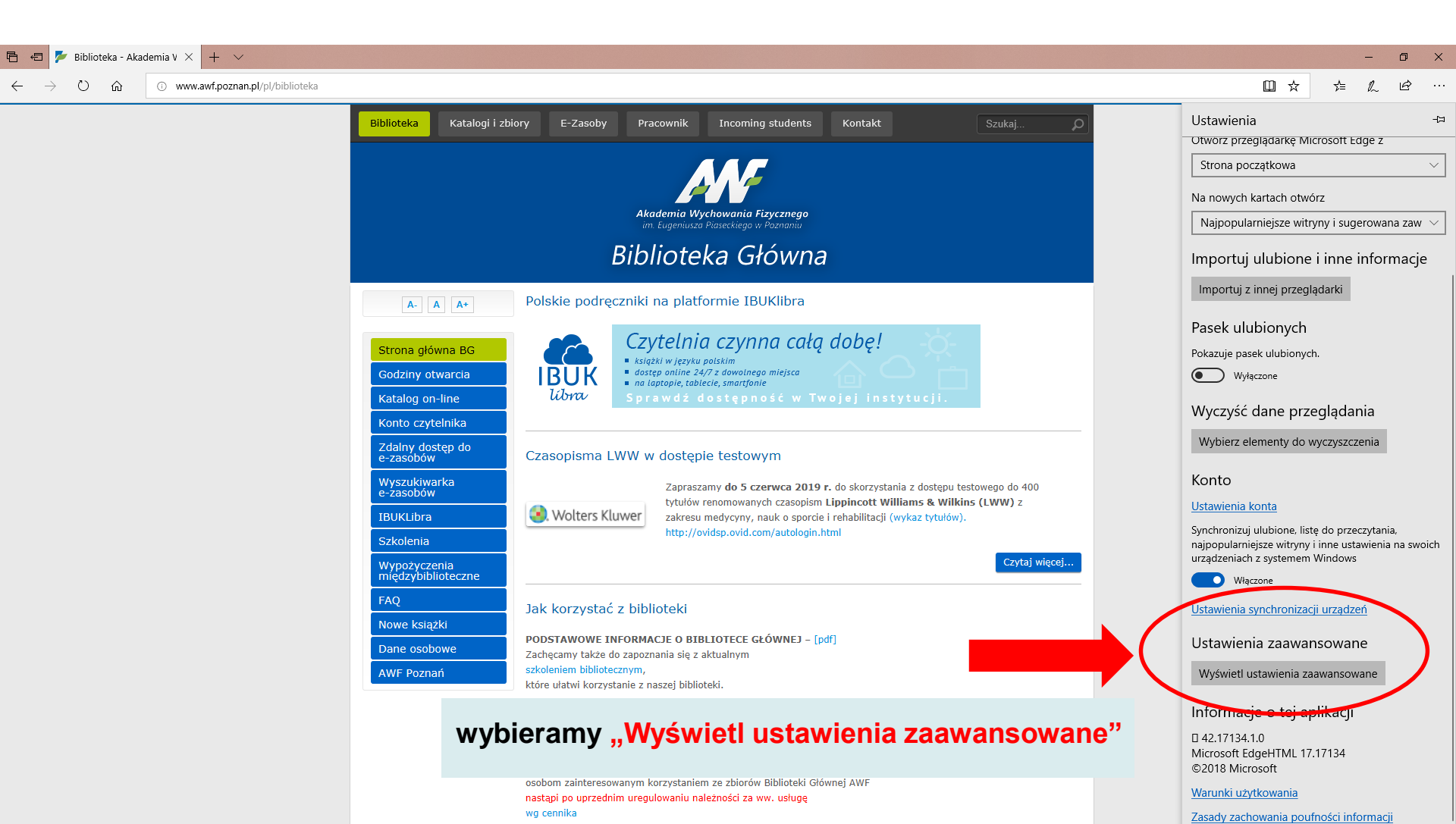

| 🖻 🕫 📂 Biblioteka - Akademia V 🗙 🕂 🗸 |                                                                                                    |                                                      |                                                            | – 0 ×                                            |
|-------------------------------------|----------------------------------------------------------------------------------------------------|------------------------------------------------------|------------------------------------------------------------|--------------------------------------------------|
| Ustawienia                          |                                                                                                    | - 🗆 X                                                |                                                            |                                                  |
|                                     |                                                                                                    |                                                      | Szukaj P                                                   | ≪ Ustawienia zaawansowane -≍                     |
| ☆ Strona główna                     | Serwer proxy                                                                                                    |                                                      |                                                            | Pokaż przycisk strony głównej                    |
| Znajdź ustawienie $\wp$             | Automatyczna konfiguracja serwera proxy                                                                                     | Masz pytanie?                                        |                                                            | Włączone                                         |
| Sieć i Internet                     | Używaj serwera proxy do obsługi połączeń sieci Ethernet i Wi-Fi. Te<br>ustawienia nie dotyczą połączeń sieci VPN.           | Uzyskaj pomoc                                        |                                                            | Blokuj wyskakujące okienka                       |
| ⊕ Stan                              | Automatycznie wykryj ustawienia                                                                                             | Pomóż ulepszyć system Windows<br>Prześlij nam opinie |                                                            | Włączone                                         |
| 記 Ethernet                          | Wyłączone                                                                                                    |                                                      |                                                            | Użyj programu Adobe Flash Player                 |
| ଳ Telefoniczne                      | Użyj skryptu instalacyjnego Włączone                                                                                        |                                                      | -8-                                                        | Otwieraj witryny w aplikacjach                   |
| % VPN                               | Adres skryptu                                                                                                    |                                                      |                                                            | Włączone                                         |
| 🕒 Zużycie danych                    | http://bazy.awf.poznan.pl/awf.pac $\times$                                                                                  |                                                      | cji.                                                       | Okresi, ktore witryny mają być otwierane w apirk |
| Gerwer proxy                        | Zapisz                                                                                                    |                                                      |                                                            | Pobrane<br>Zapisz pobrane pliki w                |
|                                     |                                                                                                    |                                                      |                                                            | C:\Users\user\Downloads                          |
|                                     | Ręczna konfiguracja serwera proxy                                                                                           |                                                      | dostępu testowego do 400<br><b>s &amp; Wilkins (LWW)</b> z | Zmień                                            |
|                                     | Używaj serwera proxy do obsługi połączeń sieci Ethernet i Wi-Fi. Te<br>ustawienia nie dotycza połaczeń sieci VPN            |                                                      | z tytułów).                                                | Pytaj, co robić z każdym pobieranym plikiem      |
|                                     |                                                                                                    |                                                      | Czytaj więcej                                              | Włączone                                         |
|                                     |                                                                                                    |                                                      |                                                            | Konfiguracja serwera proxy                       |
|                                     | wybieramy "Otwórz ustaw                                                                                                    | vienia serwera proxy                                 | y"                                                         | Otwórz ustawienia serwera proxy                  |
|                                     |                                                                                                    |                                                      |                                                            | Uprawnienia witryny                              |
|                                     | Używaj serwera proxy z wyjątkiem adresów zaczynających się od<br>poniższych wpisów. Wpisy należy rozdzielić średnikami (;). |                                                      |                                                            | internetowej                                     |
|                                     |                                                                                                    |                                                      |                                                            | Zarządzaj                                        |
|                                     |                                                                                                    |                                                      |                                                            | Ustawienia autowypełniania                       |
|                                     | osobom zainteresowanym                                                                                                    | corzystaniem ze zbiorów Biblioteki Głównej AWF       |                                                            | Zapisz hasła                                     |
|                                     | nastąpi po uprzednim ureg<br>wg cennika                                                                                     | ulowaniu należności za ww. usługę                    |                                                            | Włączone                                         |
|                                     | na konto Uczelni: AWE P                                                                                                    | oznań nr 91 1020 4027 0000 1702 1315 1552            |                                                            | Zarzadzai hasłami                                |

| Ustawienia          |                                                                                                    |                                       | - 0                                                  |
|---------------------|----------------------------------------------------------------------------------------------------|---------------------------------------|------------------------------------------------------|
|                     |                                                                                                    |                                       |                                                      |
| 命 Strona główna     | Serwer proxy                                                                                                    |                                       |                                                      |
| Znajdź ustawienie 🖉 | Automatyczna konfiguracja serwera proxy                                                                                    |                                       | Masz pytanie?<br>Uzyskaj pomoc                       |
| Sieć i Internet     | Używaj serwera proxy do obsługi połączeń sieci Ethernet i Wi-Fi. Te<br>ustawienia nie dotyczą połączeń sieci VPN.          |                                       |                                                      |
| 🖨 Stan              | Automatycznie wykryj ustawienia                                                                                            |                                       | Pomóż ulepszyć system Windows<br>Prześlij nam opinie |
| 문 Ethernet          | Wyłączone                                                                                                    |                                       |                                                      |
| Telefoniczne        | Użyj skryptu instalacyjnego<br>Właczone                                                                                    | zaznaczamy "Użyj skryptu instalacyjne | go" –                                                |
| % VPN               | Adres skryptu                                                                                                    | "Włączone" i w polu "Adres skryptu"   |                                                      |
| 🕒 Zużycie danych    | http://bazy.awf.poznan.pl/awf.pac                                                                                          | wpisujemy:                            |                                                      |
| Gerwer proxy        | Zapisz                                                                                                    | http://bazy.awf.poznan.pl/awf.pac     |                                                      |
|                     |                                                                                                    | Zatwierdzamy zmiany ("Zapisz")        |                                                      |
|                     | Nęczna konnyuracja serwera proxy                                                                                           |                                       |                                                      |
|                     | Używaj serwera proxy do obsługi połączeń sieci Ethernet i Wi-Fi. Te<br>ustawienia nie dotyczą połączeń sieci VPN.          |                                       |                                                      |
|                     | Użyj serwera proxy                                                                                                    |                                       |                                                      |
|                     | Wyłączone                                                                                                    |                                       |                                                      |
|                     | Adres Port                                                                                                    |                                       |                                                      |
|                     | Używaj serwera proxy z wyjątkiem adresów zaczynających się od<br>poniższych wpisów. Wpisy należy rozdzielić średnikami (). |                                       |                                                      |
|                     |                                                                                                    |                                       |                                                      |
|                     | Nie używaj serwera proxy dla adresów lokalnych<br>(intranetowych)                                                          |                                       |                                                      |
|                     | Zapisz                                                                                                    |                                       |                                                      |

Po prawidłowym skonfigurowaniu komputera przy wybraniu interesującego nas zasobu ze strony Biblioteki Głównej (e-czasopismo, e-książka, baza danych) pojawi się okno logowania:

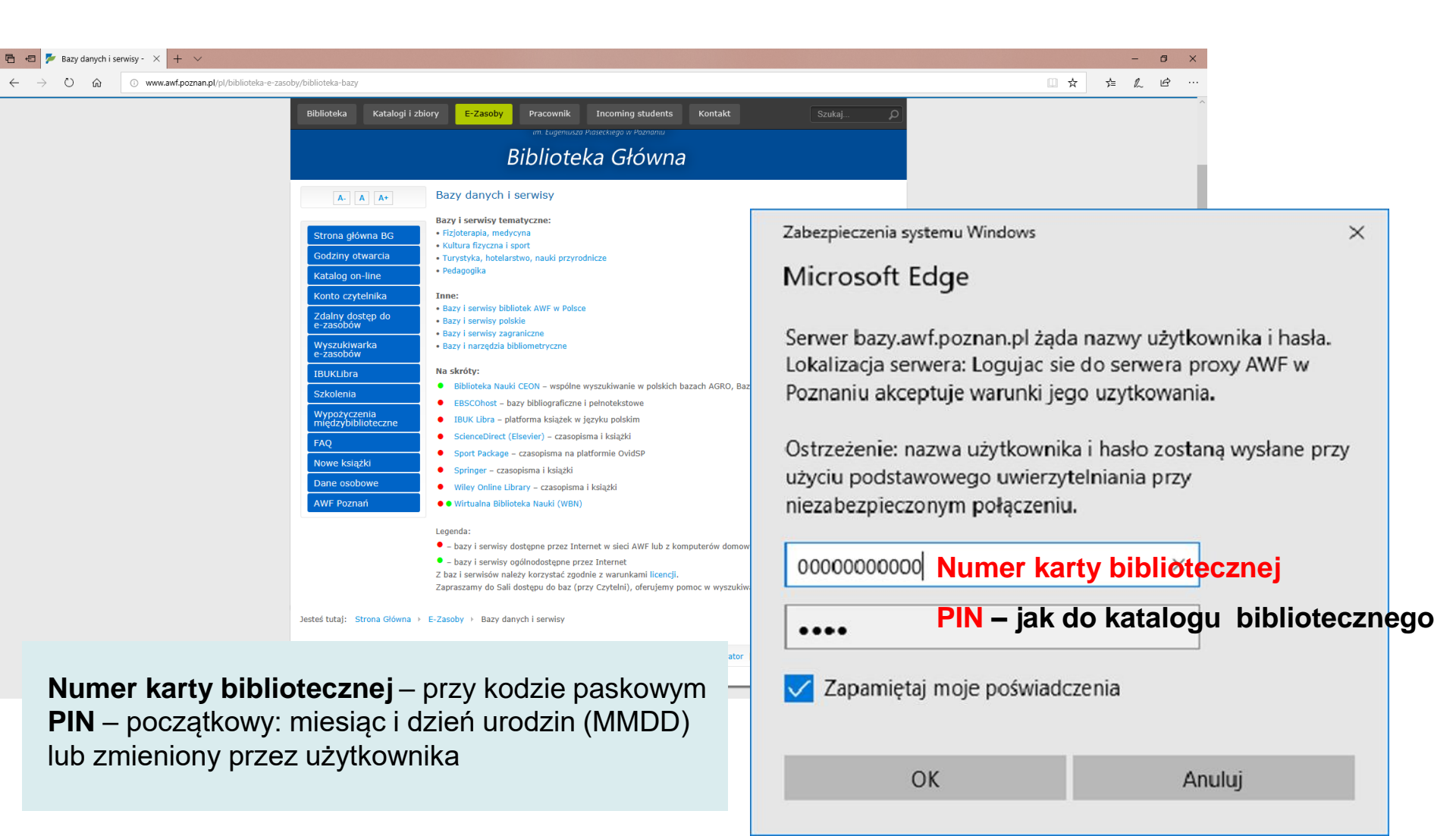